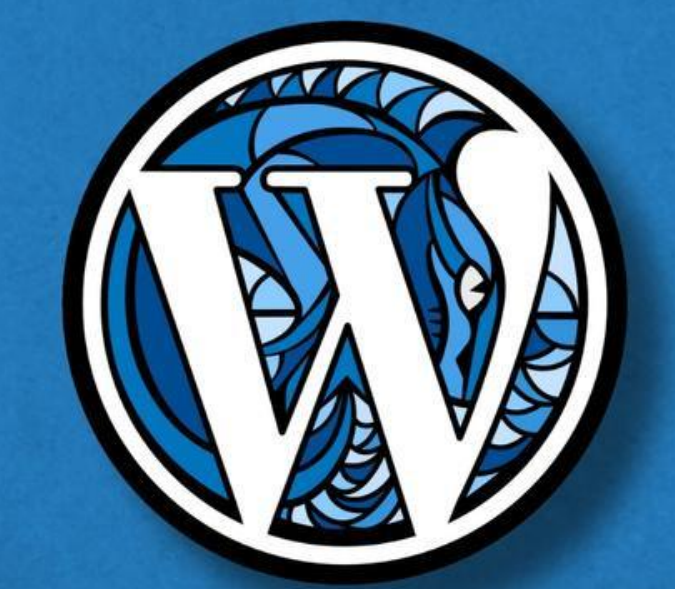

# WordCamp kraków 2025

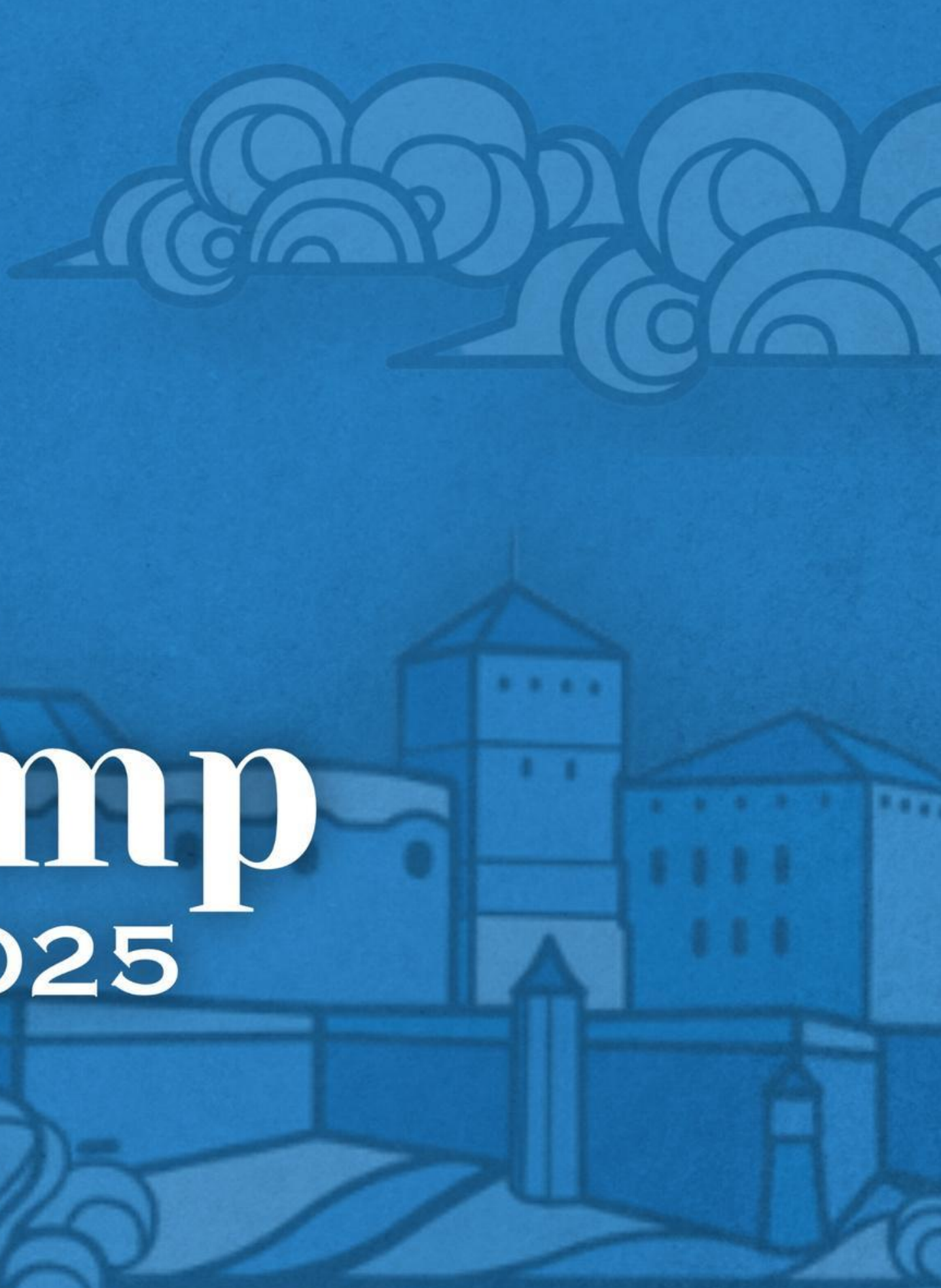

# **From Theory to Practice:** Getting Started with Accessibility Testing

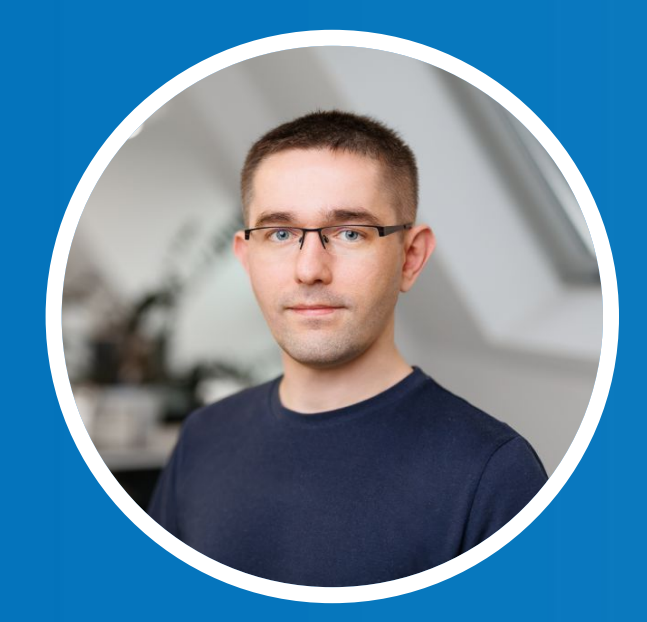

# **Piotr Kowalczyk** krakow.wordcamp.org/2025/

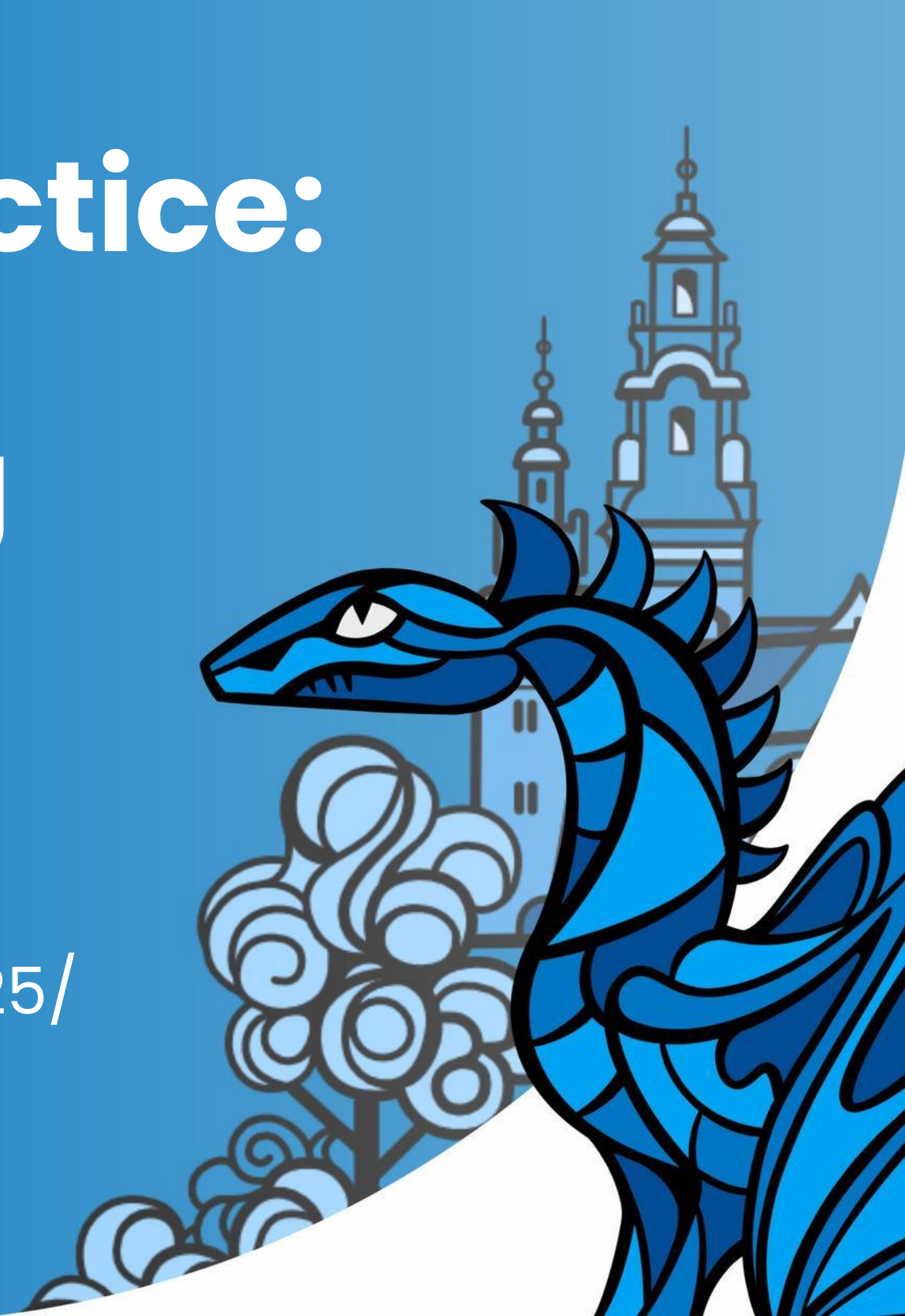

#### **Resources & Tools**

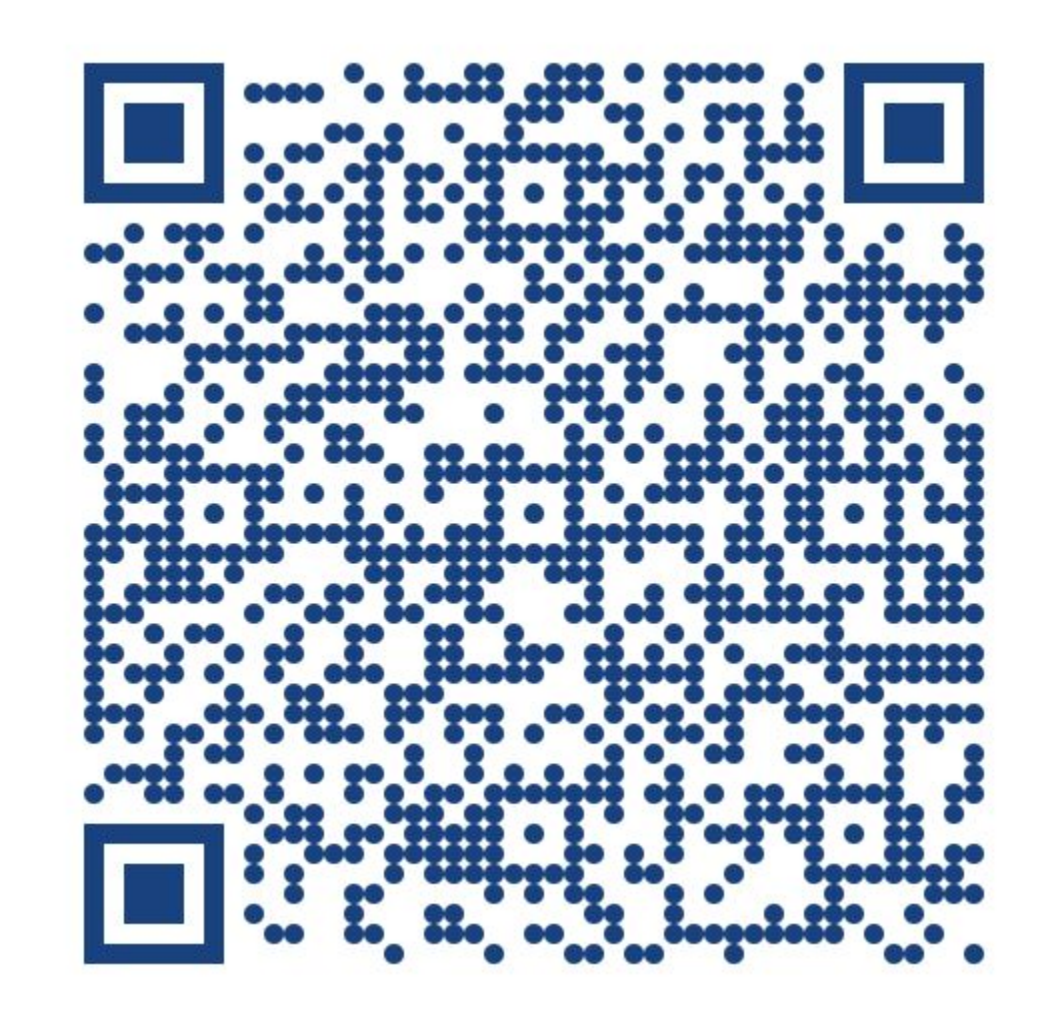

https://bit.ly/WCKRK25

# What Will We Cover?

Introduction What is accessibility?

#### **Foundations of Accessibility Testing**

How to approach accessibility, guidelines and references

#### **Tools Useful in Testing**

Overview of plugins, tools, and screen readers

#### **Manual Testing**

Keyboard navigation and visual page inspection

#### **Screen Readers**

Focus areas and how screen readers read a page

# The Four Principles of Accessibility (POUR)

- Perceivable
- Operable
- Understandable
- Robust

"The power of the Web is in its universality. Access by everyone regardless of disability is an essential aspect."

- Tim Berners-Lee, W3C Director and inventor of the World Wide Web

source: www.w3.org

# Why is Accessibility Essential?

- Ensures Accessibility for People with Disabilities
- Legal Compliance
- Improves User Experience for Everyone
- Expands Audience Reach
- Ethical and Social Responsibility

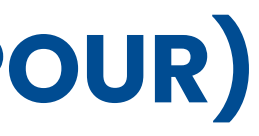

# **Foundations of Accessibility Testing**

When should we think about accessibility on our website?

#### **Accessibility Guidelines & References**

Web Content Accessibility Guidelines 2.2

How to Meet WCAG (Quick Reference)

WAI-ARIA Authoring Practices Guide

WAI-ARIA Specification

MDN Web Docs: ARIA

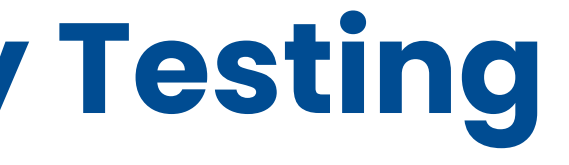

# **Tools Useful in Testing**

- Google Lighthouse
- Unlighthouse
- WAVE Evaluation Tool
- axe DevTools Web Accessibility Testing
- IBM Equal Access Accessibility Checker
- WCAG Color Contrast checker
- Text Spacing Editor
- ARIA DevTools
- HeadingsMap
- Chrome Settings Appearance
- Chrome DevTools Accessibility Pane
- Chrome DevTools Contrast Ratio
- Using Multiple Chrome Profiles
- Screen Readers
  - NVDA (Windows)
  - VoiceOver (Apple)
  - TalkBack (Android)

# **Keyboard Navigation Basics**

| Navigate to<br>interactive<br>elements | <b>TAB</b> - navigate forward<br><b>SHIFT + TAB</b> - navigate backward                                                                                                   |  | Slider      |
|----------------------------------------|----------------------------------------------------------------------------------------------------|--|-------------|
| Link                                   | ENTER - activate the link                                                                                                    |  | Menu bar    |
| Button                                 | ENTER or SPACEBAR - activate the button                                                                                                    |  |             |
| Checkbox                               | <b>SPACEBAR</b> - check/uncheck a checkbox                                                                                                    |  |             |
| Radio buttons                          | <ul> <li>SPACEBAR - select the focused option (if not selected)</li> <li>↑/↓ or ←/→ - navigate between options</li> <li>TAB - leave the group of radio buttons</li> </ul> |  | Tab panel   |
| Select (dropdown)<br>menu              | ↑/↓ - navigate between options SPACEBAR - expand ENTER/ESC - select option and collapse                                                                                   |  | 'Tree' menu |
| Autocomplete                           | Type to begin filtering<br>↑/↓ - navigate to an option<br>ENTER - select an option                                                                                        |  | Scroll      |
| Dialog                                 | ESC - close                                                                                                    |  |             |

| <ul> <li>↑/↓ or ←/→ - increase or decrease slider</li> <li>value</li> <li>HOME/END - beginning or end</li> </ul>                                             |
|----------------------------------------------------------------------------------------------------|
| <ul> <li>↑/↓ - previous/next menu option</li> <li>ENTER - expand the menu (optional) and select an option.</li> <li>←/→ - expand/collapse submenu</li> </ul> |
| <b>TAB</b> – once to navigate into the group of tabs and once to navigate out of the group of tabs $\Lambda/\Psi = 100000000000000000000000000000000000$     |
| <ul> <li>↑/↓ - navigate previous/next menu option</li> <li>←/→ - expand/collapse submenu, move up/down one level.</li> </ul>                                 |
| <ul> <li>↑/↓ - scroll vertically</li> <li>←/→ - scroll horizontally</li> <li>SPACEBAR/SHIFT + SPACEBAR - scroll by page</li> </ul>                           |

## **Manual Testing: Keyboard Navigation**

- Focus is visible on every element we land on and has appropriate contrast.
- A component a user can focus on should not initiate a change of context on focus or on input without user confirmation.
- We can skip directly to the main content using a button.
- We can use all website functionalities using only the keyboard.
- The site does not contain elements that can get us stuck.
- We cannot access elements that are not visible.
- We navigate through the page from the top to the bottom.
- Elements available on hover are also available via keyboard.
- Modals correctly trap focus while open, and users can exit them using the ESC key, a close button, or other standard methods.

### **Manual Testing: Visual Inspection**

- Interactive elements are appropriately sized and spaced from neighboring elements, making them easy to target.
- Sliders and any autoplay elements have an option to stop, and autoplay does not last longer than 5 seconds unless necessary.
- No element blinks more than 3 times per second.
- The page has sufficient contrast ratio everywhere and at any given window size.
- The text on our site is readable, and the font scales correctly up to 200% zoom, including images with text.
- At a width of 1280px and 400% zoom, there is no loss of content or functionality of the site, nor is there an additional scrollbar.
- Input errors are clearly identified, with accessible labels, instructions, and helpful suggestions for correction.

### **Screen Readers**

- All elements are clearly described using semantic HTML, with ARIA used only when needed and without introducing incorrect or redundant information.
- Images have an alt attribute, and if the image is not decorative, the alt text accurately describes what is in the image.
- Elements with the same description should behave the same way.
- The main navigation and other navigational elements are always clearly marked and described.
- The dynamic behaviors of a page are clearly signaled.
- Input purposes are programmatically identified using attributes like autocomplete, helping screen readers convey more than just the label.
- The main language of the page and any language changes are programmatically identified using the lang attribute.

THANK YOU!

Share your feedback about my speech.

**Piotr Kowalczyk** krakow.wordcamp.org/2025/

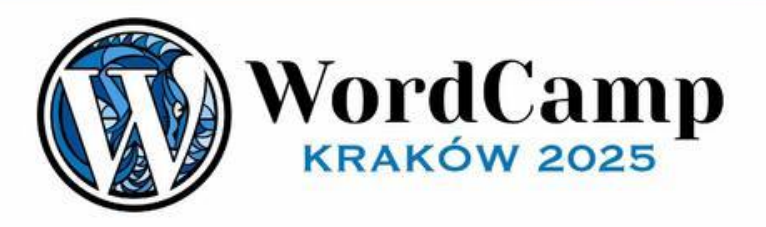

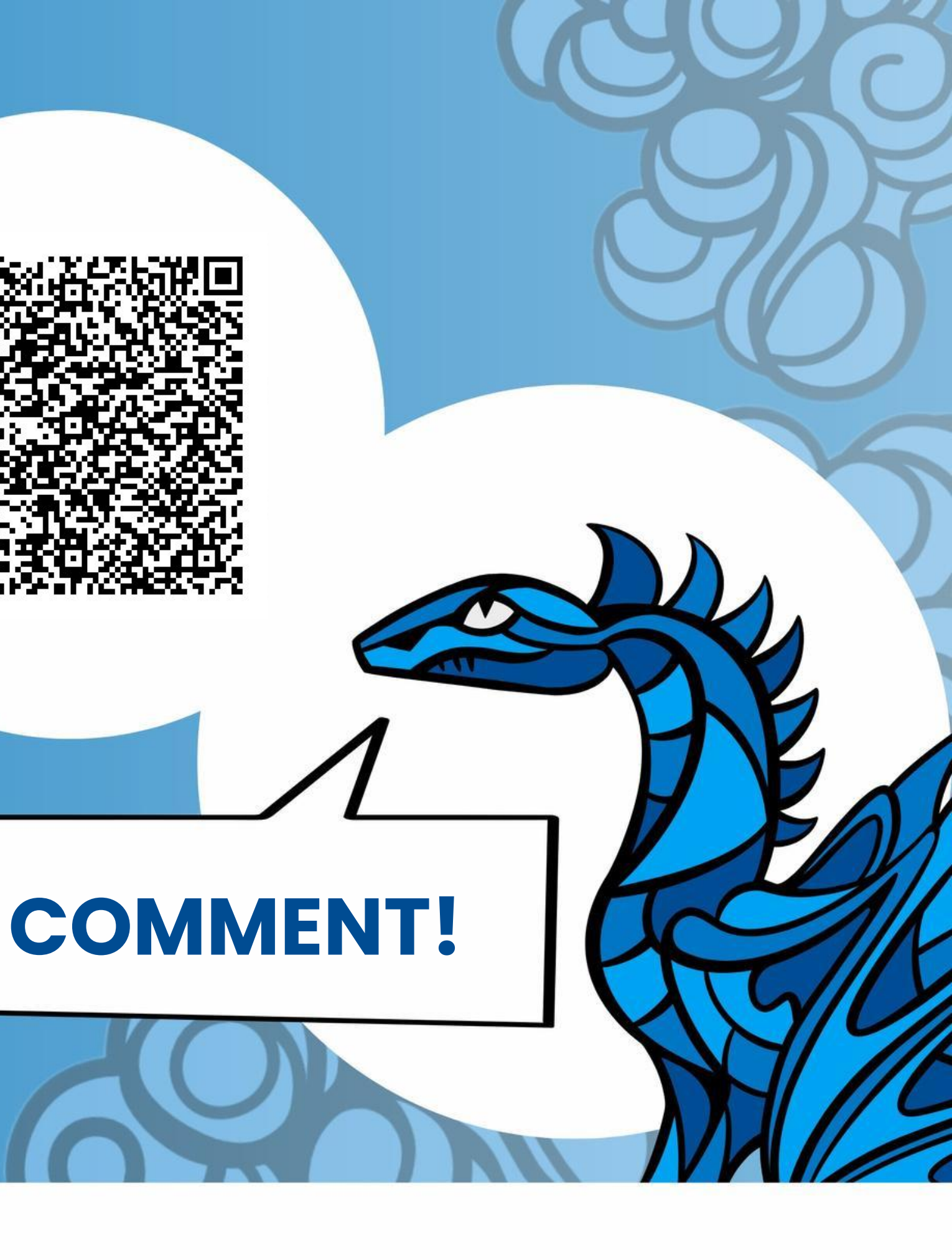